## Linking your children to your account

Once you have created an account, you will need to link your child/children to your account. From the Dashboard Homepage click on **My Account** .

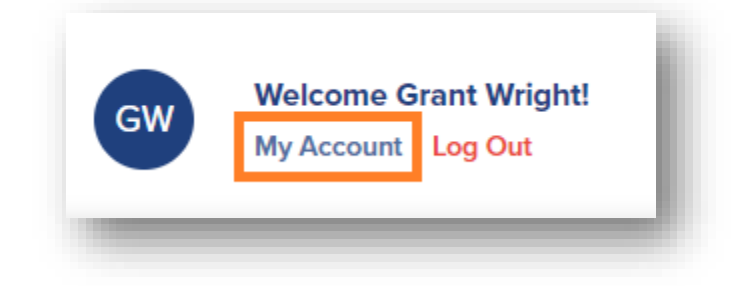

From the account screen, select Add Student.

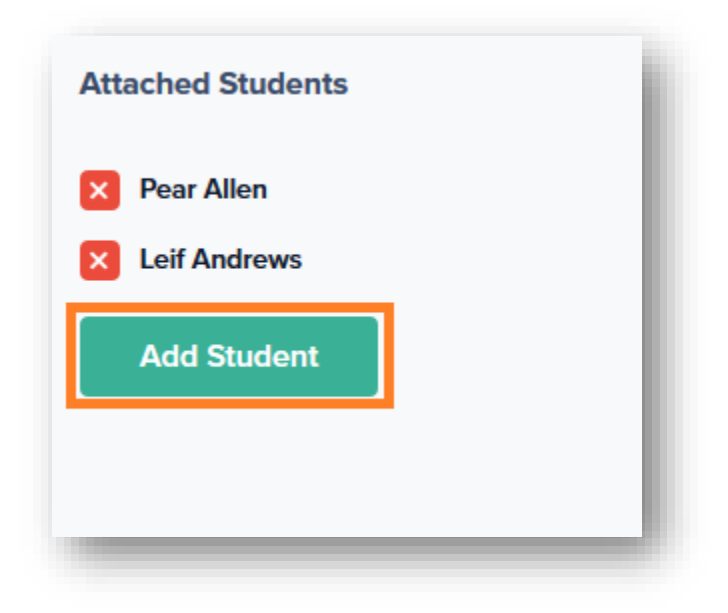

Once there you can use **Option #1: Use an Invitation Code**. Type in the code and click on **Attach**.

| Option #1: Use An Invitation Code                                                                                                    |   |
|----------------------------------------------------------------------------------------------------|---|
| If you have a district-provided student invitation code, please type it below and your student will be linked to your account for access. |   |
| Code                                                                                                    |   |
|                                                                                                    |   |
|                                                                                                    |   |
| Attach                                                                                                    |   |
|                                                                                                    | đ |

If you do not have an Invitation code, try **Option #2 Provide Student Details**. You will use the student's last name, grade level, date of birth and **student number** to fulfill the requirements of this option.

| Option #2: Provide Student Details                                                                                                    |              |
|----------------------------------------------------------------------------------------------------|--------------|
| If you do not have an invitation code, please provide us with the following information about your student. If a valid match is found your student will be linked to your | our account. |
| Last Name                                                                                                    |              |
|                                                                                                    |              |
|                                                                                                    |              |
| Grade Level                                                                                                    |              |
|                                                                                                    | ~            |
| Date of Birth                                                                                                    |              |
|                                                                                                    |              |
|                                                                                                    |              |
| Student Number (I don't have this)                                                                                                    |              |
|                                                                                                    |              |
|                                                                                                    |              |
| Attach                                                                                                    |              |
|                                                                                                    |              |

If you have not been provided with an **invitation code** or a **student number**, please contact your student's school district for additional assistance.